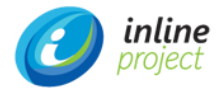

# Руководство по установке

Программное обеспечение для управления ИТактивами inline Asset Management (ПО iAM)

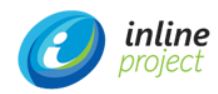

## СОДЕРЖАНИЕ

| 1. Устано | овка программного обеспечения             | 4  |
|-----------|-------------------------------------------|----|
| 1.1. Po   | оли для выполнения установки              | 4  |
| 1.2. Pe   | екомендованные системные требования       | 5  |
| 1.2.1.    | Требования для сервера приложений         | 5  |
| 1.2.2.    | Требования для сервера БД                 | 5  |
| 1.2.3.    | Требования к рабочей станции пользователя | 5  |
| 1.3. По   | одготовительные задачи                    | 6  |
| 1.3.1.    | Установка ОС                              | 6  |
| 1.3.2.    | Установка и настройка Java                | 6  |
| 1.3.3.    | Установка и настройка СУБД                | 10 |
| 1.3.4.    | Установка и настройка Tomcat 9            | 15 |
| 1.4. Ус   | становка ПО іАМ                           | 17 |
| 1.4.1.    | Разворачивание пакета системных данных    | 17 |
| 1.4.2.    | Разворачивание WAR-файлов приложения      | 22 |

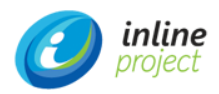

## Термины, сокращения, определения

| Nº  | ТЕРМИН,<br>СОКРАЩЕНИЕ | ОПРЕДЕЛЕНИЕ                                                                                                    |
|-----|-----------------------|----------------------------------------------------------------------------------------------------|
| 1.  | APM                   | Автоматизированное рабочее место                                                                                                    |
| 2.  | БД                    | База данных                                                                                                    |
| 3.  | ИБ                    | Информационная безопасность                                                                                                    |
| 4.  | ИС                    | Информационная система -совокупность содержащейся в базах<br>данных информации и обеспечивающих ее обработку<br>информационных технологий и технических средств              |
| 5.  | ПО                    | Программное обеспечение -совокупность программ системы<br>обработки информации и программных документов, необходимых для<br>эксплуатации этих программ                       |
| 6.  | OC                    | Операционная Система                                                                                                    |
| 7.  | СУБД                  | Система управления базами данных                                                                                                    |
| 8.  | iAM                   | Inline Asset Management                                                                                                    |
| 9.  | SD                    | Сервис деск                                                                                                    |
| 10. | Система               | ИС «Программное обеспечение для управления ИТ-активами inline<br>Asset Management (ПО iAM)», используется для автоматизации<br>Процесса управления жизненным циклом активов. |

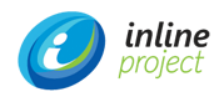

## 1. УСТАНОВКА ПРОГРАММНОГО ОБЕСПЕЧЕНИЯ

### 1.1. Роли для выполнения установки

Для установки Системы и сопутствующего программного обеспечения используются следующие роли:

- Администратор ИС;
- Системный администратор;
- Администратор БД.

Администратор ИС выполняет:

- Развертывание war файла Системы и публикацию ее на веб-сервисе;
- Проверку работоспособности Системы.

Системный администратор выполняет:

- Установку ОС;
- Настройку ОС и её компонентов для обеспечения полной функциональности Системы;
- Установку и настройку прикладного программного обеспечения (Java, Tomcat).

Администратор БД выполняет:

- Установку и настройку программного обеспечения СУБД;
- Развертывание бэкапа системных данных.

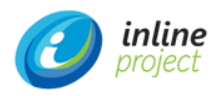

### 1.2. Рекомендованные системные требования

#### 1.2.1. Требования для сервера приложений

Для установки и эксплуатации ПО iAM рекомендованы следующие системные требования:

- **OC**: Windows 10 X 64 и выше.
- CPU: Intel Xeon или эквивалентный
- **RAM**: не менее 4GB
- Дисковое пространство: не менее 4GB

#### 1.2.2. Требования для сервера БД

Для развёртывания и эксплуатации базы данных ПО iAM рекомендованы следующие системные требования:

- **OC**: Windows 10 X 64 и выше.
- СУБД: PostgreSQL Server 12 и выше
- CPU: Intel Xeon или эквивалентный
- **RAM**: не менее 4GB
- Дисковое пространство: не менее 20GB

#### 1.2.3. Требования к рабочей станции пользователя

- **OC**: Windows 10 и выше
- CPU: Intel Core i3 и выше
- **RAM**: не менее 2GB
- Дисковое пространство: не менее 20GB

#### внимание

Указаны минимальные требования для тестовой установки. Для эксплуатации промышленной версии Системы требования будут отличаться.

Для тестовой установки все компоненты Системы допускается устанавливать на одной машине.

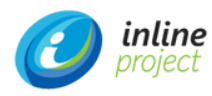

### 1.3. Подготовительные задачи

#### 1.3.1. Установка ОС

Установка ОС производится Системным администратором. Для этого он выполняет следующие действия:

- Устанавливает ОС Windows на выделенных для ПО iAM мощностях в соответствии с руководством по установке и развертыванию от производителя.
- Настраивает сетевые имена и статические IP-адреса.

#### 1.3.2. Установка и настройка Java

Установка Java производится Системным администратором. Для этого он выполняет следующие действия:

1. Устанавливает Java Runtime Environment в соответствии с руководством по установке (https://www.java.com/ru/download/help/index\_installing.html).

Для корректной работы с сайтом java.com может потребоваться разрешить в браузере исполнение JavaScript. Конкретные действия зависят от используемого браузера. Необходимо выбрать 64-разрядную версию Java

2. Устанавливает JDK 8 в соответствии с руководством по установке (https://docs.oracle.com/javase/8/docs/technotes/guides/install/install\_overview.html).

Необходимо выбрать 64-разрядную версию Java. Для скачивания JDK требуется учетная запись на сайте Oracle. В случае использования IE для доступа на сайт Оракл может потребоваться отключить Internet Explorer Enhanced Security..

Необходимо проверить работоспособность Java, выполнив в консоли команду в cmd *java –version*. Результатом успешной установки должно быть выведенное на экран сообщение с номером версии Java, например, 1.8.0\_291. *Может потребоваться указать полный путь до команды, напр*имер: C:\Program Files\Java\jre1.8.0\_291\bin\java -version

java version "1.8.0\_291" Java(TM) SE Runtime Environment (build 1.8.0\_291-b10) Java HotSpot(TM) 64-Bit Server VM (build 25.291-b10, mixed mode)

3. Устанавливает путь к корневому каталогу JDK в переменной окружения *JAVA\_HOME*, например C:\Program Files\Java\jdk8u291-b10.

Для этого необходимо открыть «Этот Компьютер»- правая кнопка мыши → «Свойства системы».

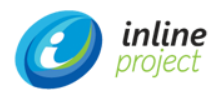

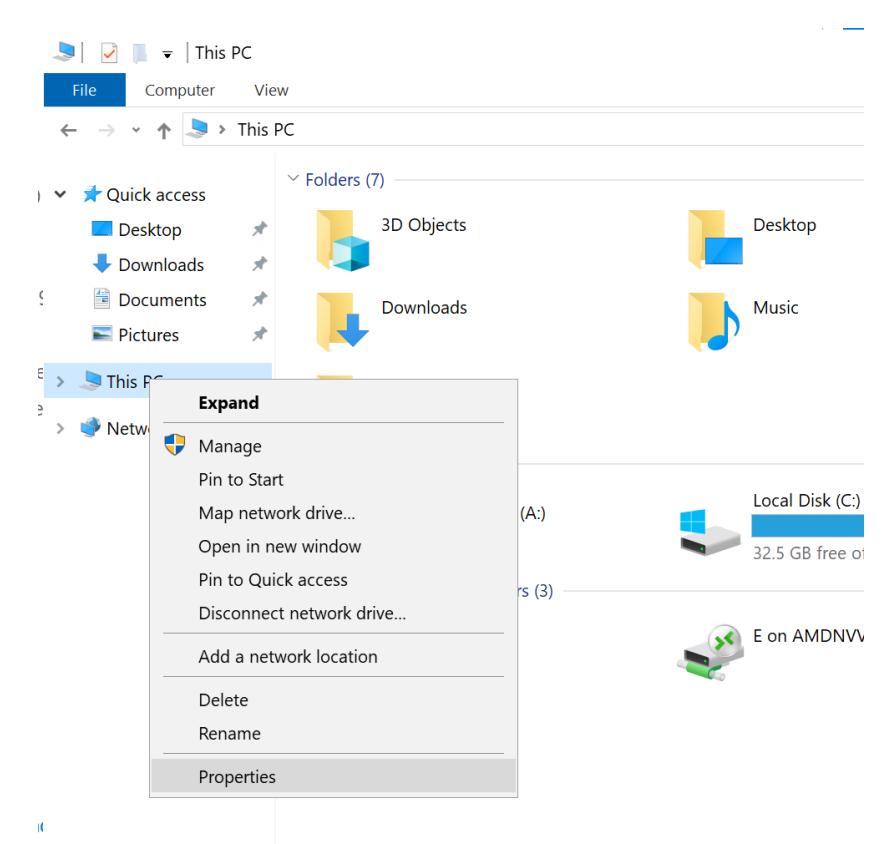

Рис. 1: Свойства системы

Далее необходимо открыть «Дополнительные параметры системы».

|                                                                       |                                        | Система                                                           |                                                          |
|-----------------------------------------------------------------------|----------------------------------------|-------------------------------------------------------------------|----------------------------------------------------------|
| 🛞 💿 👻 🕇 🕎 🕨 Панель упр                                                | авления 🕨 Система и безопас            | ность 🕨 Система                                                   | <ul> <li>С</li> <li>Поиск в панели управления</li> </ul> |
| Панель управления —<br>домашняя страница                              | Просмотр основных се<br>Выпуск Windows | едений о вашем компьютере                                         | 0                                                        |
| <ul> <li>Диспетчер устроиств</li> <li>Настройка удаденного</li> </ul> | Windows Server 2012 R2 Da              | atacenter                                                         |                                                          |
| аоступа<br>фоступа<br>ополнительные параметра                         | © Корпорация Майкросо<br>защищены.     | фт (Microsoft Corporation), 2013. Все права                       | Windows Server <sup>®</sup> 2012 R2                      |
| ыстемы                                                                | Система                                |                                                                   |                                                          |
|                                                                       | Процессор:                             | Intel(R) Xeon(R) CPU E7- 4870 @ 2.40GHz 2.39 GH                   | z (2 процессора)                                         |
|                                                                       | Установленная память<br>(ОЗУ):         | 10,0 ГБ                                                           |                                                          |
|                                                                       | Тип системы:                           | 64-разрядная операционная система, процессор                      | x64                                                      |
|                                                                       | Перо и сенсорный ввод:                 | Поддержка ограниченного сенсорного ввода (то                      | учек касания — 10)                                       |
|                                                                       | Имя компьютера, имя домен              | а и параметры рабочей группы                                      |                                                          |
|                                                                       | Компьютер:                             | vmCUBAapp                                                         | Юзменить                                                 |
|                                                                       | Полное имя:                            | vmCUBAapp.inlinegroup.ru                                          | параметры                                                |
|                                                                       | Описание:                              |                                                                   |                                                          |
|                                                                       | Домен:                                 | inlinegroup.ru                                                    |                                                          |
|                                                                       | Активация Windows                      |                                                                   |                                                          |
|                                                                       | Активация Windows выпо                 | лнена Условия лицензионного соглашения на и корпорации Майкрософт | спользование программного обеспечения                    |
|                                                                       | Код продукта: 00253-5000               | 0-00000-AA942                                                     | Изменить ключ продукта                                   |
| См. также                                                             |                                        |                                                                   |                                                          |
| Центр поддержки                                                       |                                        |                                                                   |                                                          |
| Центр обновления Windows                                              |                                        |                                                                   |                                                          |

Рис.2: Дополнительные параметры системы

После этого на вкладке «Дополнительно» необходимо открыть «Переменные среды».

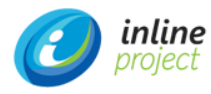

| Свойства системы                                                                             |
|----------------------------------------------------------------------------------------------|
| Имя компьютера Оборудование Дополнительно Удаленный доступ                                   |
| Необходимо иметь права администратора для изменения большинства<br>перечисленных параметров. |
| Быстродействие                                                                               |
| Визуальные эффекты, использование процессора, оперативной и<br>виртуальной памяти            |
| Параметры                                                                                    |
| Профили пользователей                                                                        |
| Параметры рабочего стола, относящиеся ко входу в систему                                     |
| Параметры                                                                                    |
| Загрузка и восстановление                                                                    |
| Загрузка и восстановление системы, отладочная информация                                     |
| Параметры                                                                                    |
| Переменные среды                                                                             |
| Ок Отмена Применить                                                                          |

Рис. 3: Вкладка «Дополнительно. Переменные среды»

Задайте значение переменной в списке «Системные переменные».

|                                                                                       | Переменные среды                                                                                                    |
|---------------------------------------------------------------------------------------|----------------------------------------------------------------------------------------------------|
| еременные среды                                                                       | пользователя для a.astafev                                                                                                    |
| Переменная                                                                            | Значение                                                                                                    |
| TEMP                                                                                  | %USERPROFILE%\AppData\Local\Temp                                                                                               |
| TMP                                                                                   | %USERPROFILE%\AppData\Local\Temp                                                                                               |
|                                                                                       | Создать Изменить Удалить                                                                                                    |
|                                                                                       |                                                                                                    |
| истемные перемен                                                                      | ные                                                                                                    |
| истемные перемен<br>Переменная                                                        | Значение                                                                                                    |
| истемные перемен<br>Переменная<br>ComSpec<br>FP_NO_HOST_C                             | нные<br>Значение<br>C:\Windows\system32\cmd.exe<br>. NO                                                                        |
| истемные перемен<br>Переменная<br>ComSpec<br>FP_NO_HOST_C<br>JAVA_HOME                | нные<br>Значение<br>C:\Windows\system32\cmd.exe<br>NO<br>C:\Program Files\Java\jdk1.8.0_231                                    |
| истемные перемен<br>Переменная<br>ComSpec<br>FP_NO_HOST_C<br>JAVA_HOME<br>NUMBER_OF_P | нные<br>Значение<br>C:\Windows\system32\cmd.exe<br>NO<br>C:\Program Files\Java\jdk1.8.0_231<br>6                               |
| истемные перемен<br>Переменная<br>ComSpec<br>FP_NO_HOST_C<br>JAVA_HOME<br>NUMBER_OF_P | нные<br>Значение ^<br>C:\Windows\system32\cmd.exe<br>NO<br>C:\Program Files\Java\jdk1.8.0_231<br>6<br>Создать Изменить Удалить |

Рис.4: Установка переменной среды

Руководство по установке

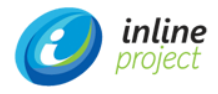

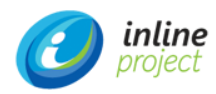

#### 1.3.3. Установка и настройка СУБД

Установка СУБД производится Администратором БД. Для этого он развёртывает СУБД PostgreSQL Server в соответствии с документацией СУБД PostgreSQL (<u>https://postgrespro.ru/docs/postgresql</u>). Ниже перечислены действия, которые необходимо выполнить, чтобы установить PostgreSQL 12 и pgAdmin 4 на Windows.

#### Установка ПО

1. Скачать установщик для Windows с официального сайта PostgreSQL, выбрав версию PostgreSQL 12 и Windows x86-64.

https://www.enterprisedb.com/downloads/postgres-postgresql-downloads

- 2. Запустить установщик PostgreSQL.
- 3. Указать каталог для установки PostgreSQL 12.
- 4. Выбрать компоненты для установки. Обязательные компоненты: PostgreSQL Server и pgAdmin 4, утилиты командной строки и Stack Builder опциональны.
- 5. Указать каталог для хранения файлов баз данных.
- 6. Задать пароль для системного пользователя postgres– это администратор PostgreSQL Server с максимальными правами.
- 7. Указать порт для экземпляра PostgreSQL.
- 8. Указать кодировку данных в базе.
- 9. Проверить параметры установки PostgreSQL.

| \min Setup                                                                                                    | _      |   | ×     |
|----------------------------------------------------------------------------------------------------|--------|---|-------|
| Pre Installation Summary                                                                                                    |        | Ì |       |
| The following settings will be used for the installation ::                                                                                                    |        |   |       |
| Installation Directory: C:\Program Files\PostgreSQL\12<br>Server Installation Directory: C:\Program Files\PostgreSQL\12<br>Data Directory: D:\PostgreSQL_DB<br>Database Port: 5432<br>Database Superuser: postgres<br>Operating System Account: NT AUTHORITY\NetworkService<br>Database Service: postgresql·x64-12<br>Command Line Tools Installation Directory: C:\Program Files\PostgreSQL\12<br>pgAdmin4 Installation Directory: C:\Program Files\PostgreSQL\12<br>pgAdmin4 Installation Directory: C:\Program Files\PostgreSQL\12<br>Stack Builder Installation Directory: C:\Program Files\PostgreSQL\12 |        |   | < >   |
| Mware InstallBuilder <b></b>                                                                                                    | Next > | G | ancel |

Рис.5: Проверка параметров установки PostgreSQL

10. Запустить процесс установки

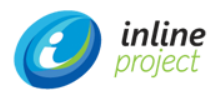

После появления cooбщения «Completing the PostgreSQL Setup Wizard» установка PostgreSQL 12, pgAdmin 4 и других компонентов будет завершена.

Опционально может быть установлен Stack Builder.

#### Запуск и настройка pgAdmin 4

- 1. Запустить pgAdmin от имени Администратора, выбрав в меню «Пуск» пункт PostgreSQL 12, далее pgAdmin 4.
- 2. При первом запуске pgAdmin 4 задать «мастер-пароль».

| 📴 pgAdmin 4 🔰          | < +                                                         | - 🗆 X                                                                  |
|------------------------|-------------------------------------------------------------|------------------------------------------------------------------------|
| ← → ℃ © 127.0.0.1:6302 | 9/browser/                                                  | ☆ 🕶 👺 ፤                                                                |
| Admin File - Object -  | ∕ Tools∽ Help∽                                              |                                                                        |
| Browser 😰 🎟 🐒          | Dashboard Properties SQL Statistics Dependencies Dependents | ×                                                                      |
| > E Servers            | Welcome                                                     | 1                                                                      |
|                        | Picket       Password         Outck       ?                 | les a graphical administration<br>it the needs of developers, DBAs and |
|                        | Add New Server Conf                                         | igure pgAdmin                                                          |
|                        | Getting Started                                             |                                                                        |
|                        | PostgreSQL Documentation pgAdmin Website Planet PostgreSQL  | Community Support                                                      |

Рис.6: Задание «мастер-пароля»

3. Подключиться к только что установленному локальному серверу PostgreSQL в обозревателе серверов, выбрав «PostgreSQL 12» и введя в окне «Connect to Server» пароль системного пользователя postgres (был задан при установке PostgreSQL).

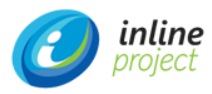

| pgAdmin 4                                   |        | ,        | < +                                  |                             |                      |                        |           |                |           |            |            |            |         |                |                        | -                    |                 | 2      | × |
|---------------------------------------------|--------|----------|--------------------------------------|-----------------------------|----------------------|------------------------|-----------|----------------|-----------|------------|------------|------------|---------|----------------|------------------------|----------------------|-----------------|--------|---|
| ← → C O                                     | 127.0. | 0.1:6302 | 9/browser/                           |                             |                      |                        |           |                |           |            |            |            |         |                |                        | ☆                    | 07              | 5      | 1 |
| Fg <mark>Admin</mark> F                     | ile 🗸  | Object 🗸 | 🗸 Tools 🗸                            | Help 🗸                      |                      |                        |           |                |           |            |            |            |         |                |                        |                      |                 |        |   |
| Browser                                     | 5) II  |          | Dashboard                            | Properties                  | SQL S                | tatistics              | Dep       | endencie       | s De      | pendents   |            |            |         |                |                        |                      |                 |        | × |
| Bervers (1)     Bervers (1)     Bervers (1) | 12     |          | Welcome                              |                             |                      |                        |           |                |           |            |            |            |         |                |                        |                      |                 |        |   |
|                                             |        |          | Le s                                 | g pg                        | Adm<br>ement         | <u>)IN</u><br>Tools fo | or Po     | stgreS         | QL        |            |            |            |         |                |                        |                      |                 |        |   |
|                                             |        |          | Feature                              | rich   Ma                   | ximises              | s Post                 | tgreS     | GULIC          | pen       | Source     | 6          |            |         |                |                        |                      |                 |        |   |
|                                             |        |          | pgAdmin i<br>interface,<br>system ad | Connect to So<br>Please ent | erver<br>er the pass | sword for              | r the us  | ser 'postg     | res' to d | connect th | e server · | · 'Postgre | SQL 12" | a gra<br>e nee | phical ac<br>eds of de | dministr<br>eveloper | ation<br>s, DB/ | \s and | ł |
|                                             |        |          | Quick Link                           | Password                    | [                    |                        | _         |                |           |            |            |            |         |                |                        |                      |                 |        |   |
|                                             |        |          |                                      |                             | Sa Sa                | ve Passw               | word      |                |           |            |            |            | 81      |                | dmin                   |                      |                 |        |   |
|                                             |        |          |                                      |                             |                      |                        |           |                |           |            | ×          | Cancel     | ✓ 0K    |                |                        |                      |                 |        |   |
|                                             |        |          | Getting Sta                          | rted                        |                      |                        |           |                |           |            |            |            |         |                |                        |                      | -               |        |   |
|                                             |        |          | Postore                              | SOL Documen                 | ation                | 3                      | nhAng     | ()<br>nin Webs | ite       |            | Plane      |            | 501     |                | Com                    |                      | Suppo           | rt     |   |
|                                             |        |          |                                      |                             |                      |                        | r gr sari |                |           |            |            |            |         |                |                        |                      | - oppo          |        |   |

Рис.7: Подключение к серверу

4. Для изменения языка pgAdmin 4 необходимо зайти в меню «File -> Preferences», выбрать пункт «User Languages» и в соответствующем поле выбрать значение «Russian». Для сохранения настроек нажать «Save» и перезапустить pgAdmin 4.

| pgAdmin 4 × +     C                                                                                                    |                       | _<br>☆ ♣ |
|----------------------------------------------------------------------------------------------------|-----------------------|----------|
| Admin File V Object V Tools V                                                                                                    | Help 🗸                |          |
| owser Preferences                                                                                                    |                       |          |
| <ul> <li>Bervers (1)</li> <li>Browser</li> <li>Display</li> <li>Keyboard shortcuts</li> <li>Nodes</li> <li>Properties</li> <li>Dasplay</li> <li>Graphs</li> <li>Display</li> <li>Graphs</li> <li>Debugger</li> <li>Display</li> <li>Graphs</li> <li>Debugger</li> <li>Display</li> <li>Graphs</li> <li>Vebugger</li> <li>Display</li> <li>Graphs</li> <li>Vebugger</li> <li>Display</li> <li>Graphs</li> <li>Vebugger</li> <li>Display</li> <li>Keyboard shortcuts</li> <li>Miscellaneous</li> <li>Themes</li> <li>User language</li> <li>Paths</li> <li>Binary paths</li> <li>Help</li> <li>Query Tool</li> <li>Auto completion</li> <li>CSV Output</li> <li>Display</li> <li>Editor</li> <li>Explain</li> </ul> | User language Russian | × •      |

Рис.8: Установка русского языка

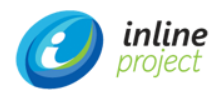

#### Настройка путей служебных программ

Необходимо зайти в меню «File -> Preferences» («Файл --> Настройки») и указать путь к каталогу служебных программ PostgreSQL – C:\Program Files\ PostgreSQL\12\bin

| Настройки                                 |                     | 2 C                                                               |
|-------------------------------------------|---------------------|-------------------------------------------------------------------|
| Параметры                                 | Каталог программ    |                                                                   |
| <ul> <li>Информационные панели</li> </ul> | EDB Advanced Server | Путь к каталогу, содержащему служебные программы EDB Advanced     |
| Графики<br>Отображение                    | Kata not mooreout   | Server (pg_uurin), pg_restore и 1. д.).                           |
| <ul> <li>Обозреватель</li> </ul>          | Greenplum           | Путь и изталогу содержащеми служебщые программы Greenhim Database |
| Keyboard shortcuts<br>Tab settings        |                     | (pg_dump, pg_restore и т. д.).                                    |
| Отображение                               | Каталог программ    | C:\Program Files\PostgreSQL\12\bin                                |
| Свойства<br>Узлы                          | PostgreSQL          | Путь к каталогу, содержащему служебные программы PostgreSQL       |
| <ul> <li>Отладчик</li> </ul>              |                     | (pg_dump, pg_restore и т. д.).                                    |
| Keyboard shortcuts                        |                     |                                                                   |
| Пути программ                             |                     |                                                                   |
| Справка                                   |                     |                                                                   |
| Themes                                    |                     | _                                                                 |
| Язык пользователя                         |                     | П                                                                 |
| Параметры                                 |                     | 57                                                                |
| ?                                         |                     | Х Отмена Сохранитъ                                                |

Рис.9: Настройка путей служебных программ

#### Настройка доступа к серверу по сети.

1. Перейти в каталог C:\Program Files\PostgreSQL\12\data\, открыть на редактирование конфигурационный файл pg hba.conf и внизу под строкой

host all all 127.0.0.1/32 md5

добавить следующую строку:

host all all 10.7.20.11/8 md5

\* в данном примере мы разрешаем удаленные подключения к серверу компьютерам из сети 10.7.20.11/8. Доступ предоставляется всем учетным записям и всем базам (значение all). При необходимости вместо all можно указать конкретные данные для повышения безопасности.

- 2. Сохранить изменения в файле pg\_hba.conf;
- 3. Открыть порт, указанный при установке PostgreSQL (5432) в настройках брандмауэра Windows.
- 4. В текстовом редакторе открыть файл postgresql.conf

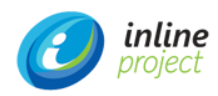

5. Найти строку listen\_addresses и убедиться, что она имеет такой вид:

*listen\_addresses* = '\*'

# what IP address(es) to listen on;

- 6. Открыть Панель управления -> Администрирование -> Службы
- 7. Выбрать в списке служб postgresql и перезапустить ёё:

| ,ionasionere, | Служоы (локальные)                    |                                                                                                    | -                         | line in the                                                                                                    | -                                                                                                    | Carlos and a second                                                                                                    |
|---------------|---------------------------------------|----------------------------------------------------------------------------------------------------|---------------------------|----------------------------------------------------------------------------------------------------|----------------------------------------------------------------------------------------------------|----------------------------------------------------------------------------------------------------|
|               | postgresql-x64-10 - PostgreSQL        | Имя                                                                                                    | Описание                  | Состояние                                                                                                    | Тип запуска                                                                                                    | Вход от имени                                                                                                    |
|               | Server 10                             | ing approximation in the second                                                                                                    | Copelia de                |                                                                                                    | Sec. Contractor                                                                                                    | Theory Springer and                                                                                                    |
|               | Остановить службу                     | No Andreastan (A. 1996)                                                                                                    | 120400-000-0              |                                                                                                    | The second                                                                                                    | Providence: 10                                                                                                    |
|               | Приостановить службу                  | New - and Million Address                                                                                                    | descent of the            | Received and the second                                                                                                    | The composition of                                                                                                    | Themas Annual and                                                                                                    |
|               | Перезапустить службу                  | and the construction of the construction of th | the more                  |                                                                                                    | Second Second                                                                                                    | Philosophysiolicy yr                                                                                                    |
|               |                                       | na theorid fam. Highly                                                                                                    | Those courses             |                                                                                                    | -Base country                                                                                                    | Photo Anna Anna                                                                                                    |
|               | Описание:                             | Bactritor assesses                                                                                                    | and the second second     | And the second second second                                                                                                    | The composition of the                                                                                                    | Theory Agendance of                                                                                                    |
|               | Provides relational database storage. | NALTINGTONIS SALATION DEVICE                                                                                                    | Concession in the         |                                                                                                    | Second and a second second                                                                                                    | Theory Country of                                                                                                    |
|               |                                       | The other second                                                                                                    | Courses in a              | And a state of the local state of the                                                                                                    | The rest of the second                                                                                                    | COLUMN TO A                                                                                                    |
|               |                                       | and the second discount of the second                                                                                                    |                           |                                                                                                    | Sector Sector Se | The second second second second second second second second second second second second second second second se                                                                                                    |
|               | 1                                     | No. 204 Provide Contraction                                                                                                    | Suppose of the            |                                                                                                    | differentiates and                                                                                                    | Theory Annual International Con-                                                                                                    |
|               | /                                     | A CONTRACT OF CONTRACT OF CONTRACT OF CONTRACT                                                                                                    |                           | -                                                                                                    | and the second second sec                                                                                                    | The second second second second second second second second second second second second second second second se                                                                                                    |
|               |                                       | Research / The Congress Control County Service                                                                                                    | Second Second             | Contraction and the second                                                                                                    | Second Second                                                                                                    | There is a second second secon |
|               |                                       | and the state of the state of t | Contraction of the second |                                                                                                    | Sector Contraction of Sector                                                                                                    | Contraction of the local division of the local division of the loc |
|               | /                                     | Contraction of the second second second second second second second second second second second second second s                                                                                                    | Country of the            |                                                                                                    | Second Second                                                                                                    | The second second second                                                                                                    |
|               |                                       | Contracting of the second second second                                                                                                    | Character in              |                                                                                                    | Storage real                                                                                                    | There are a second second seco |
|               |                                       | Contraction of the second second                                                                                                    | Adventure of              | -                                                                                                    | The second second                                                                                                    | Second Second                                                                                                    |
|               |                                       | Security in the second sector                                                                                                    | Second Second             |                                                                                                    | Water research                                                                                                    | There are a second and                                                                                                    |
|               |                                       | Contraction of the second second                                                                                                    | Second Sector             |                                                                                                    | -                                                                                                    | Second and a                                                                                                    |
|               |                                       | C. Provide Statistics in the Party                                                                                                    | Support in the            |                                                                                                    | And and a second second                                                                                                    | Press and and                                                                                                    |
|               |                                       |                                                                                                    |                           |                                                                                                    |                                                                                                    |                                                                                                    |
|               |                                       | postgresql-x64-10 - PostgreSQL Server 10                                                                                                    | Provides re               | Выполняется                                                                                                    | Автоматиче                                                                                                    | Сетевая служ                                                                                                    |
|               |                                       | and a subsequence of the Albert Andrews                                                                                                    | Reading (Mr.              |                                                                                                    | Reported in                                                                                                    | Bauchause of                                                                                                    |
|               |                                       | Contract in the second second s                                                                                                    | Calculation in a          | Manufacture and Advances of                                                                                                    | The second second                                                                                                    | Secondary 1                                                                                                    |
|               |                                       | Thereast W. Andrewski Warranger                                                                                                    | (Alexandra a              |                                                                                                    | (Transmission)                                                                                                    | Transmission in                                                                                                    |
|               |                                       | AND an entropy the entropy of the second second                                                                                                    | Galeria                   |                                                                                                    | -                                                                                                    | Company your                                                                                                    |
|               |                                       | 2 10 Seven readily compositioners correspondences                                                                                                    | Thesaurren                | Second second second                                                                                                    | Second second                                                                                                    | Personal and                                                                                                    |
|               |                                       | Contract of the second second se                                                                                                    | Transmont                 | Reconstruction of                                                                                                    | The second second                                                                                                    | Theorem and                                                                                                    |
|               |                                       | Contraction in the second second seco |                           |                                                                                                    | Page response                                                                                                    | description of                                                                                                    |
|               |                                       | Contract Contractor 10                                                                                                    | Taxation                  | Manufacture of Contents of Contents of Con | The summer of                                                                                                    | Taxante -                                                                                                    |
|               |                                       | Automatic Text Registration Spectrum                                                                                                    | (Papage and               | Section and section.                                                                                                    | The reserves                                                                                                    | Terretown of                                                                                                    |
|               |                                       | Aland Bashe Basiled Collector Sector 16                                                                                                    | Street Beach              |                                                                                                    | (Anno 1999)                                                                                                    | Succession in                                                                                                    |
|               |                                       | Co. Wrong of Chro                                                                                                    | freedow -                 |                                                                                                    | Successive Con-                                                                                                    | Reconcept of                                                                                                    |
|               |                                       | Contractioner character                                                                                                    | Procession.               | Sector respect to                                                                                                    | Service and                                                                                                    | Recourse of                                                                                                    |
|               |                                       |                                                                                                    |                           |                                                                                                    |                                                                                                    |                                                                                                    |

Рис.10: Перезапуск службы postgresql

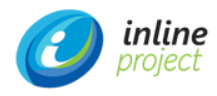

#### 1.3.4. Установка и настройка Тотсат 9

Установка Tomcat 9 производится Системным администратором, для чего необходимо выполнить следующие действия:

1. Установить Tomcat 9 в соответствии с руководством по установке (https://tomcat.apache.org/tomcat-9.0-doc/setup.html).

2. После завершения установки перейти в подкаталог *bin* установленного сервера и запустить от имени администратора tomcat9w.exe, чтобы поменять настройки службы Tomcat:

3. На вкладке Java установить параметр Maximum memory pool равным «1024MB».

4. Указать для Tomcat: *использовать кодировку UTF-8*, добавив строку «-Dfile.encoding=UTF-8» в поле *Java Options*.

5. Указать домашний каталог приложения, добавив строку «-Dapp.home=C:\Program Files\Apache Software Foundation\Tomcat 9.0\work\app\_home » в поле *Java Options*.

| eneral Log On Loggin                                                                                                    | g Java                                                                                | Startup                                                            | Shutdown                                              | 1                                              |                   |
|----------------------------------------------------------------------------------------------------|---------------------------------------------------------------------------------------|--------------------------------------------------------------------|-------------------------------------------------------|------------------------------------------------|-------------------|
| Use default                                                                                                    |                                                                                       |                                                                    |                                                       |                                                |                   |
| Java Virtual Machine:                                                                                                    |                                                                                       |                                                                    |                                                       |                                                |                   |
| C:\Program Files\Java\                                                                                                    | jre1.8.0_                                                                             | 291\bin\ser                                                        | ver\jvm.dll                                           |                                                |                   |
| Java Classpath:                                                                                                    |                                                                                       |                                                                    |                                                       |                                                |                   |
| C:\Program Files\Apach                                                                                                    | ne Softwa                                                                             | re Foundat                                                         | ion\Tomcat                                            | 9.0\bin\b                                      | ootstrap          |
|                                                                                                    |                                                                                       |                                                                    |                                                       |                                                |                   |
| Java Options:<br>-Djava.util.logging.com                                                                                                    | fig.file=C:                                                                           | ·VProgram F                                                        | iles (Apach                                           | e Software                                     | e Fol 🔺           |
| Java Options:<br>-Djava.util.logging.con<br>-Dfile.encoding=UTF-8<br>-Dapp.home=C:\Progra<br>Java 9 Options:                                                                                                    | fig.file=C:<br>am Files∖A                                                             | : Program F<br>pache Soft                                          | iles \Apach                                           | e Software<br>dation\Tor                       | e Fol 🔨<br>mcat 🗸 |
| Java Options:<br>-Djava.util.logging.con<br>-Dfile.encoding=UTF-8<br>-Dapp.home=C:\Progra<br>Java 9 Options:<br>add-opens=java.bas<br>add-opens=java.rmi/                                                                                              | fig.file=C:<br>am Files\A<br>e/java.lan<br>e/java.io=<br>sun.rmi.tr                   | : \Program F<br>pache Soft<br>g=ALL-UNI<br>=ALL-UNNA<br>ansport=A  | iles (Apach<br>ware Foun<br>NAMED<br>MED<br>LL-UNNAME | e Software<br>dation\Tor                       | e Fol 🔺           |
| Java Options:<br>-Djava.util.logging.con<br>-Dfile.encoding=UTF-8<br>-Dapp.home=C:\Progra<br>Java 9 Options:<br>add-opens=java.bas<br>add-opens=java.bas<br>add-opens=java.rmi/<br>Initial memory pool:                                                | fig. file =C:<br>am Files \A<br>e/java.lan<br>e/java.io=<br>sun.rmi.tr<br>128         | : \Program F<br>pache Soft<br>og=ALL-UNI<br>=ALL-UNNA<br>ansport=A | iles\Apach<br>ware Foun<br>NAMED<br>MED<br>LL-UNNAME  | e Software<br>dation\Tor<br>ED                 | e Fol A<br>mcat   |
| Java Options:<br>-Djava.util.logging.con<br>-Dfile.encoding=UTF-8<br>-Dapp.home=C: \Progra<br>Java 9 Options:<br>add-opens=java.bas<br>add-opens=java.bas<br>add-opens=java.bas<br>add-opens=java.rmi/<br>Initial memory pool:<br>Maximum memory pool: | fig, file =C:<br>am Files \A<br>e/java.lar<br>e/java.io=<br>sun.rmi.tr<br>128<br>1024 | VProgram F<br>pache Soft<br>g=ALL-UNI<br>=ALL-UNNA<br>ansport=A    | iles\Apach<br>ware Foun<br>NAMED<br>MED<br>LL-UNNAM   | e Softward<br>dation\Tor<br>ED<br>] MB<br>] MB | e Fol Anncat      |

Puc. 11: Установка Java Options

6. Выполнить запуск службы.

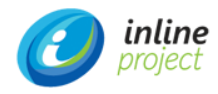

| Apache Tomca    | at 9.0 Tomcat9 Properties                             | ×  |
|-----------------|-------------------------------------------------------|----|
| General Log On  | Logging Java Startup Shutdown                         |    |
| Service Name:   | Tomcat9                                               |    |
| Display name:   | Apache Tomcat 9.0 Tomcat9                             |    |
| Description:    | Apache Tomcat 9.0.46 Server - https://tomcat.apach    | IE |
| Path to executa | able:                                                 |    |
| "C:\Program F   | iles\Apache Software Foundation\Tomcat 9.0\bin\Tomcat | 9. |
| Startup type:   | Manual                                                | ~  |
| Service Status: | Stopped<br>Stop Pause Restart                         |    |
|                 | OK Cancel Appl                                        | у  |

Рис. 12: Запуск сервиса

7. Установить драйвер PostgreSQL JDBC, загрузив нужную версию драйвера PostgreSQL JDBC с официальной станицы загрузки <u>https://jdbc.postgresql.org/download.html</u>

8. Поместить файл драйвера postgresql-<ver>.jar в каталог C:\Program Files\Apache Software Foundation\Tomcat 9.0\webapps\app\WEB-INF\lib

9. По умолчанию сервер TomCat настроен на порт 8080. Для обеспечения к нему удаленного доступа надо открыть порт (8080) в настройках брандмауэра Windows.

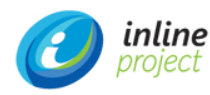

## 1.4. Установка ПО іАМ

Поставщик программного обеспечения iAM должен предоставить 3 файла для осуществления установки ПО:

1. Пакет системных данных (бекап базы данных).

2. Два WAR-файла: app.war и app-core.war.

#### 1.4.1. Разворачивание пакета системных данных

Разворачивание пакета системных данных приложения производится Администратором БД. Для этого необходимо выполнить следующие действия:

- 1. Открыть pgAdmin 4 и подключится к развернутой в пункте 1.3.3 СУБД.
- 2. Создать локальную учетную запись (роль) и разрешить ей доступ к базе.

| 🚕 Созд | ание Роль входа | /группы |              |           |              |       | ×           |
|--------|-----------------|---------|--------------|-----------|--------------|-------|-------------|
| Общие  | Определение     | Права   | Членство     | Параметры | Безопасность | SQL   |             |
| Имя    |                 | sa2     |              |           |              |       |             |
| Коммен | тарии           | Владе.  | лец БД itamo | lb        |              |       |             |
| :      |                 |         |              |           |              |       |             |
|        |                 |         |              |           |              |       |             |
|        |                 |         |              |           |              |       |             |
|        |                 |         |              |           |              |       |             |
| i      | ?               |         |              | ито 🗙     | иена 🕄 Сбро  | осить | 🖬 Сохранить |

Рис. 13: Создание новой роли. Имя роли.

3. Задать имя и пароль роли и настроить права роли в соответствующих закладках меню.

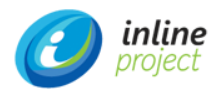

| бщие                                                                                                    | Определение                                                                                                    | Права                        | Членство                                                    | Параметр                | ы Безопасно                | ость         | SQL      |            |            |
|----------------------------------------------------------------------------------------------------|----------------------------------------------------------------------------------------------------|------------------------------|-------------------------------------------------------------|-------------------------|----------------------------|--------------|----------|------------|------------|
| Іароль                                                                                                    |                                                                                                    |                              | ••                                                          |                         |                            |              |          |            |            |
| оль акті                                                                                                    | ивна до                                                                                                    | No Ex                        | kpiry                                                       |                         |                            |              |          |            |            |
|                                                                                                    |                                                                                                    | Please                       | note that if yo                                             | ou leave this fie       | eld blank, then p          | asswo        | ord will | never expi | re.        |
| Лакс. чи                                                                                                    | сло                                                                                                    | -1                           |                                                             |                         |                            |              |          |            |            |
| одключ                                                                                                    | ений                                                                                                    |                              |                                                             |                         |                            |              |          |            |            |
|                                                                                                    |                                                                                                    |                              |                                                             |                         |                            |              |          |            |            |
|                                                                                                    |                                                                                                    |                              |                                                             |                         |                            |              |          |            |            |
|                                                                                                    |                                                                                                    |                              |                                                             |                         |                            |              |          |            |            |
|                                                                                                    |                                                                                                    |                              |                                                             |                         |                            |              |          |            |            |
|                                                                                                    |                                                                                                    |                              |                                                             |                         |                            |              |          |            |            |
|                                                                                                    |                                                                                                    |                              |                                                             |                         |                            |              |          |            |            |
|                                                                                                    |                                                                                                    |                              |                                                             |                         |                            |              |          |            |            |
|                                                                                                    |                                                                                                    |                              |                                                             |                         |                            |              |          |            |            |
|                                                                                                    |                                                                                                    |                              |                                                             |                         |                            |              |          |            |            |
|                                                                                                    |                                                                                                    |                              |                                                             |                         |                            |              |          |            |            |
|                                                                                                    |                                                                                                    |                              |                                                             |                         |                            |              |          |            |            |
| i ?                                                                                                    | 2                                                                                                    |                              |                                                             | ×                       | Отмена                     | Сбро         | сить     | Coxp       | анит       |
| i ?                                                                                                    | ?                                                                                                    |                              |                                                             | ×                       | Отмена                     | Сбро         | сить     | Coxp       | ранит      |
| <b>i</b> ?<br>uc. 14: C                                                                                                    | <b>?</b><br>Создание но                                                                                                    | вой ролі                     | и.Пароль.                                                   | ×                       | Отмена                     | Сбро         | сить     | Сохр       | ранит      |
| <b>і ?</b><br>ис. 14: С                                                                                                    | роздание но<br>Ние Роль входа                                                                                                    | вой роли                     | и.Пароль.                                                   | ×                       | Отмена                     | Сбро         | СИТЬ     | Сохр       | ранит      |
| і ?<br>ис. 14: С<br>Создан<br>бщие (                                                                                                | Создание но<br>ние Роль входа<br>Определение                                                                                                    | вой роли<br>/группы<br>Права | и.Пароль.<br>Членство                                       | <b>х</b> (<br>Параметры | Отмена 🕄 🞝<br>Безопасность | Сброо<br>SQL | сить     | Coxp       | ранит<br>× |
| і ?<br>ис. 14: С<br>Создан<br>бщие (<br>Іход разр                                                                                   | Создание но<br>ние Роль входа<br>Определение<br>решён?                                                                                                    | вой роли<br>/группы<br>Права | и.Пароль.<br>Членство<br>Да                                 | <b>х</b> (<br>Параметры | Отмена 🕄                   | Сброо<br>SQL | сить     | Coxp       | х          |
| <b>і</b> ?<br><i>Iс. 14: С</i><br>Создан<br>бщие (<br>іход разр                                                                     | Создание но<br>ние Роль входа<br>Определение<br>решён?                                                                                                    | вой роли<br>/группы<br>Права | и.Пароль.<br>Членство<br>Да<br>Нет                          | Параметры               | Отмена 🕏                   | Сброо<br>SQL | сить     | Coxp       | х          |
| і ?<br>ис. 14: С<br>Создан<br>бщие (<br>Вход разр<br>Guperuser                                                                      | Создание но<br>ние Роль входа<br>Определение<br>решён?<br>?                                                                                                    | вой роли<br>/группы<br>Права | и.Пароль.<br>Членство<br>Да<br>Нет                          | Параметры               | Отмена 🏠                   | Сброо<br>SQL | сить     | Coxp       | х          |
| <b>і</b> ?<br><i>ис. 14: С</i><br><b>Создан</b><br>бщие (<br>Вход разр<br>Бирегизен<br>Создание                                     | Создание но<br>ние Роль входа<br>Определение<br>решён?<br>?<br>? ролей?                                                                                              | вой роли<br>/группы<br>Права | и. <i>Пароль.</i><br>Членство<br>Да<br>Нет<br>Нет           | Параметры               | Отмена 🏠                   | Cópor<br>SQL | сить     | Coxp       | х          |
| <b>і</b> ?<br><i>Iс. 14: С</i><br>Создани<br>бщие (<br>Хход разр<br>Superuser <sup>2</sup><br>Создание                              | <b>?</b><br>Создание но<br>ние Роль входа<br>Определение<br>решён?<br>?<br>?<br>ролей?<br>: баз?                                                                     | вой роли<br>/группы<br>Права | Членство<br>Да<br>Нет<br>Нет<br>Да                          | Параметры               | Отмена 2                   | Cópor<br>SQL | сить     | Coxp       | х          |
| <b>і ?</b><br><i>Iс. 14: С</i><br><b>Создан</b><br>Создание<br>Создание<br>13менени                                                 | Создание но<br>ние Роль входа<br>Определение<br>решён?<br>?<br>е баз?<br>ие каталога?                                                                                | вой роли<br>/группы<br>Права | и.Пароль.<br>Членство<br>Да<br>Нет<br>Да<br>Нет             | Параметры               | Отмена 🏠                   | Cópor<br>SQL | сить     | Coxp       | х          |
| і ?<br>ис. 14: С<br>Создани<br>бщие (<br>ход разр<br>сораздание<br>создание<br>задание<br>заменени<br>наследуе                      | Создание но<br>ние Роль входа<br>Определение<br>решён?<br>?<br>ролей?<br>е баз?<br>не каталога?<br>т права от                                                        | вой роли<br>/группы<br>Права | и.Пароль.<br>Членство<br>Да<br>Нет<br>Да<br>Нет<br>Да       | Параметры               | Отмена 🏠                   | SQL          | сить     | Coxp       | х          |
| і ?<br>ис. 14: С<br>Создани<br>бщие (<br>ход разр<br>создание<br>создание<br>заменени<br>наследует<br>одительо                      | Создание но<br>ние Роль входа<br>Определение<br>оешён?<br>?<br>?<br>ролей?<br>?<br>6 баз?<br>ие каталога?<br>т права от<br>ских ролей?                               | вой роли<br>/группы<br>Права | ЧЛЕНСТВО<br>Да<br>Нет<br>Да<br>Нет<br>Да<br>Да              | Параметры               | Отмена 🏠                   | SQL          |          | Coxp       | х          |
| і ?<br>Ic. 14: С<br>Создани<br>бщие (<br>ход разр<br>ирегизег<br>оздание<br>оздание<br>зменени<br>аследует<br>одительс<br>Іожет со: | Создание но<br>ние Роль входа<br>Определение<br>решён?<br>?<br>е баз?<br>не каталога?<br>не каталога?<br>на каталога?<br>т права от<br>ских ролей?<br>издавать поток | вой роли<br>/группы<br>Права | и.Пароль.<br>Членство<br>Да<br>Нет<br>Да<br>Нет<br>Да<br>Да | Параметры               | Отмена 🔥                   | SQL          |          | Coxp       | х          |

Рис. 15: Создание новой роли. Права.

?

i

4. Создать базу данных для работы с данными ПО іАМ путем восстановления базы данных из переданного пакета системных данных (бекапа). Создаваемая БД не должна содержать в себе никакой структуры.

🗙 Отмена

🞝 Сбросить

🖥 Сохранить

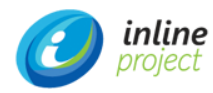

| Pg <mark>Admin</mark>                    | Файл 🗸                                       | Объект 🗸                 | Инст  | рументы 🗸  | Справка | a <b>v</b> |
|------------------------------------------|----------------------------------------------|--------------------------|-------|------------|---------|------------|
| Обозреватель                             |                                              | <b>S H T</b>             | Q     | Панель инс | форма   | Свойства   |
| <ul> <li>Servers (1)</li> <li></li></ul> | QL 12                                        |                          |       |            |         |            |
| , Базы ,<br>> 🍮 itar                     | данину (э)<br>md Обн                         | НОВИТЬ                   |       | ]          |         |            |
| > 🥃 itar                                 | md Co:                                       | здать                    | >     | База д     | анных   |            |
| > 🚍 роз<br>~ 🕰 Роли в<br>                | stg<br>входа/груп<br>_execute_se<br>_monitor | пы (10)<br>erver_program |       |            |         |            |
| P                                        | ис. 16 Ко                                    | нтекстно                 | е мен | ю создани  | я БД.   |            |

5. Восстановить БД, выбрав в контекстном меню пункт «Восстановить».

| 🚍 Servers (1)      |                            |
|--------------------|----------------------------|
| ✓ I PostgreSQL 12  |                            |
| 🗸 🍔 Базы данных (4 | 4)                         |
| > 🥃 itamdb         |                            |
| ∽ 🌅 itamdb_2?      |                            |
| > 🖉 Public         | Обновить                   |
| > 🏷 Subsc          | Создать >                  |
| > 💖 Катал          |                            |
| > 룴 Обёрт          | Удалить                    |
| > 🐼 Привє          | Скрипт CREATE              |
| > 🔁 Расши          | Generate ERD (Beta)        |
| > <u>ि</u> Событ   | Отключиться от базы данных |
| > 😻 Схемь          | Обслуживание               |
| > 🤤 Языки          |                            |
| > 🥃 itamdb_pç      | Резервная копия            |
| > 🍮 postgres       | Восстановить               |
| 🗸 🙅 Роли входа/і   | Мастер назначения прав     |
| A pg_execut        | Search Objects             |
| <u></u> ♣pg_monit  | Запросник                  |
| 📥pg_read_a         | CROMOTRO                   |
| 🚣pg_read_a         | СБОИСТВа                   |

Рис. 17: Контекстное меню восстановления БД

6. В открывшемся диалоговом окне восстановления БД в поле «Имя файла» указать полный путь к файлу.

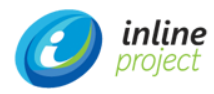

| Восстановление (База да | анных: itamdb_pgs)                 |          |
|-------------------------|------------------------------------|----------|
| Общие Параметры воо     | сстановления                       |          |
| Формат                  | Специальный или tar                | •        |
| Имя файла               | D:\BACKUPS\iAM\itamdb_pgs_20210729 | •••      |
| Число заданий           |                                    |          |
| Имя роли                | <mark>≜</mark> sa2                 | Ŧ        |
|                         |                                    |          |
|                         |                                    |          |
|                         |                                    |          |
|                         |                                    |          |
| i ?                     | Х Отмена 1. Восс                   | тановить |

Рис. 18: Диалоговое окно восстановления БД

Ход процесса восстановления будет отображаться на вкладке «Сообщения» текущей формы. В конце восстановления в области сообщений будет отражен результат выполнения восстановления.

| Restoring backup on the server      |                       | ×            |
|-------------------------------------|-----------------------|--------------|
| Restoring backup on the server 'Pos | stgreSQL 12 (localhos | t:5432)'     |
| Thu Jul 29 2021 23:48:53 GMT+03     | 00 (Москва, стандарт  | ное время)   |
| 🕓 28.85 сек.                        | More details          | Stop Process |
| Успен                               | шно завершено.        |              |

Рис. 19: Пример результата выполненного восстановления

После успешного восстановления в базе должны появиться объекты:

| 🚱 Приведения                                                                                               | 斋 |                     |
|----------------------------------------------------------------------------------------------------|---|---------------------|
| Расширения                                                                                                 | ш |                     |
| <u>С</u> Событийные триггеры                                                                               |   | SLO_UGLIN           |
| % Схемы (1)                                                                                                |   | act_evt_log         |
| <ul> <li>✓ ∲ public</li> <li>&gt; Аа Анализаторы FTS</li> </ul>                                            |   | act_ge_bytearray    |
| > 🏠 Домены                                                                                                 |   | act_ge_property     |
| <ul> <li>Конфигурации FTS</li> <li>Материализованные пре</li> </ul>                                        |   | act_hi_actinst      |
| > 13 Последовательности                                                                                    |   | act_hi_attachment   |
| <ul> <li>&gt; В↓Правила сортировки</li> <li>&gt; III</li> <li>&gt; III</li> <li>□ Представления</li> </ul> |   | act_hi_comment      |
| > ()Процедуры                                                                                              |   | act_hi_detail       |
| > 🏠 Словари FTS<br>> 📑 Сторонние таблицы                                                                   |   | act_hi_identitylink |
| 🗸 📑 Таблицы (178)                                                                                          |   | act_hi_procinst     |
| >                                                                                                    |   | act_hi_taskinst     |
| > 🚍 act_evt_log                                                                                            |   | act_hi_varinst      |
| <ul> <li>act_ge_bytearray</li> <li>act_ge_property</li> </ul>                                              |   | act_id_group        |
| > 🖽 act_hi_actinst                                                                                         |   | act_id_info         |
| <ul> <li>act_hi_attachment</li> <li>act_hi_comment</li> </ul>                                              |   | act_id_membership   |

Рис.20: Восстановленная БД

Руководство по установке

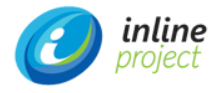

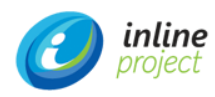

#### 1.4.2. Разворачивание WAR-файлов приложения

Разворачивание WAR-файлов приложения производится Системным администратором. Для этого необходимо выполнить следующие действия:

1. Перейти в каталог установленного Tomcat 9 и переместить два WAR-файла приложения в папку webapps (например, C:\Program Files\Apache Software Foundation\Tomcat 9.0\webapps).

2. Настроить подключение к базе данных.

Для этого в каталоге установленного Tomcat 9 необходимо перейти в папку webapps\app-core\META-INF и отредактировать файл *context.xml*.

| 📕   🛃 📕 🖛   MET | A-INF   |                               |                                         |                 |                  |
|-----------------|---------|-------------------------------|-----------------------------------------|-----------------|------------------|
| File Home       | Share   | View                          |                                         |                 |                  |
| ← → • ↑ 🖡 «     | Local [ | Disk (C:) > Program Files > A | Apache Software Foundation > Tomcat 9.0 | > webapps > app | -core > META-INF |
| Quick access    |         | Name                          | Date modified                           | Туре            | Size             |
|                 | *       | 🖹 context.xml                 | 6/17/2021 8:48 PM                       | XML Document    | 2 KB             |
|                 | 4       | MANIFEST.MF                   | 3/11/2021 10:48 A                       | MF File         | 1 KB             |
|                 |         | 🖹 test-context.xml            | 3/11/2021 10:48 A                       | XML Document    | 2 KB             |
|                 | 7       | war-tracker                   | 3/11/2021 10:48 A                       | File            | 0 KB             |
| Nictures        | 1       |                               |                                         |                 |                  |
| 📕 localhost     | *       |                               |                                         |                 |                  |
| 📕 logs          | *       |                               |                                         |                 |                  |
| 📕 META-INF      | 1       |                               |                                         |                 |                  |
| 📜 META-INF      | A       |                               |                                         |                 |                  |

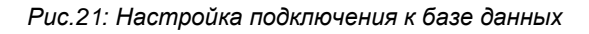

Содержимое файла имеет следующий вид:

```
<Context>
   <!-- Database connection -->
   <!-- Switch off session serialization -->
   <Manager pathname=""/>
   <!--<Resource driverClassName="org.hsqldb.jdbc.JDBCDriver"
         maxIdle="2"
         maxTotal="20"
         maxWaitMillis="5000"
         name="jdbc/CubaDS"
         password=""
         type="javax.sql.DataSource"
         url="jdbc:hsqldb:hsql://localhost:9010/itam-FMvKN05Gd"
         username="sa"/>-->
   <!--Data store 'sccm' connection-->
   <Resource driverClassName="com.microsoft.sqlserver.jdbc.SQLServerDriver"
             maxIdle="2"
             maxTotal="20"
             maxWaitMillis="5000"
             name="jdbc/sccm"
             password="P@ssw0rd"
```

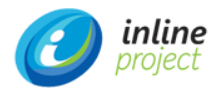

```
type="javax.sql.DataSource"
url="jdbc:sqlserver://sccm;databaseName=CM_QW1"
username="sa"/>
<Resource driverClassName="org.postgresql.Driver"
maxIdle="2"
maxTotal="20"
maxWaitMillis="5000"
name="jdbc/CubaDS"
password="P****!"
type="javax.sql.DataSource"
url="jdbc:postgresql://10.7.20.11/itamdb_pgs"
username="sa2"/>
```

#### </Context>

В данном файле необходимо выполнить следующие изменения (выделенные ниже красным цветом параметры подключения):

```
<Resource driverClassName=" org.postgresql.Driver "
maxIdle="2"
maxTotal="20"
maxWaitMillis="5000"
name="jdbc/CubaDS"
password="password"
type="javax.sql.DataSource"
url="jdbc:postgresql://dbHostName/itamdbName"
username="username"/>
```

#### </Context>

где

password - пароль учетной записи SQL, созданной в п. 1.4.1

username - имя учетной записи SQL, созданной в п. 1.4.1

itamdbName - название базы (itamdb), созданной в п. 1.4.1

dbHostName - имя или IP-адрес сервера, на котором создана база.

3. Если система подразумевает подключение к источнику данных SCCM, то в этом файле также необходимо отредактировать соответствующий ресурс, подставив корректные параметры подключения (см. ниже, выделено красным):

```
<Resource driverClassName="com.microsoft.sqlserver.jdbc.SQLServerDriver"

maxIdle="2"

maxTotal="20"

maxWaitMillis="5000"

name="jdbc/sccm"
```

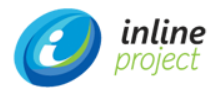

```
password="password"
type="javax.sql.DataSource"
url="jdbc:sqlserver://sccmHostName;databaseName=sccmDbName"
username="username"/>
```

4. Далее необходимо перезапустить службу Tomcat 9.

|                               |                        |         | Службы         |                |      | x |
|-------------------------------|------------------------|---------|----------------|----------------|------|---|
| Файл Действие Вид Спра        | вка                    |         |                |                |      |   |
| (= ) 🖬 🖬 🖉 📄 👔                |                        |         |                |                |      |   |
| Имя                           | Описание Состоян       | ne .    | Тип запуска    | Вход от имени  |      | ^ |
| Apache Tomcat 9.0 Tomesto     | Apacha Ta Dupanu       | ся      | Вручную        | Локальная слу  |      |   |
| G BranchCache                 | Запустить              | :я      | Автоматиче     | Сетевая служба |      | ≡ |
| 🔍 ConfigMgr Task Sequenc      | Остановить             |         | Вручную        | Локальная сис  |      |   |
| 🔍 Configuration Manager F     | Приостановить          | :я      | Автоматиче     | Локальная сис  |      |   |
| OHCP-клиент                   | Продолжить             | зя      | Автоматиче     | Локальная слу  |      |   |
| Carl Diagnostics Tracking Sen | Перезапустить          | :я      | Автоматиче     | Локальная сис  |      |   |
| 🔍 DNS-клиент                  | -                      | я       | Автоматиче     | Сетевая служба |      |   |
| 🔍 Google Chrome Elevation     | Все задачи             | •       | Вручную        | Локальная сис  |      |   |
| 🤐 KtmRm для координато        | Обновить               |         | Вручную (ак    | Сетевая служба |      |   |
| Microsoft Policy Platform     | Свойства               |         | Вручную        | Локальная сис  |      |   |
| Microsoft Policy Platform     |                        |         | Вручную        | Локальная сис  |      |   |
| 🔍 Net.Tcp Port Sharing Sen    | Справка                |         | Отключена      | Локальная слу  |      |   |
| Che nexus                     | Sonatype               |         | Автоматиче     | a.harchenkov@  |      |   |
| Riug and Play                 | Позволяет Выполня      | ется    | Вручную        | Локальная сис  |      |   |
| SMP дисковых пространст       | Служба уз              |         | Вручную        | Сетевая служба |      |   |
| SMS Agent Host                | Provides с Выполня     | ется    | Автоматиче     | Локальная сис  |      |   |
| SQL Server (MSSQLSERVER)      | Provides st Выполня    | ется    | Вручную        | NT Service\MS  |      |   |
| SQL Server Agent (MSSQLS      | Executes jo Выполня    | ется    | Автоматиче     | NT Service\SQL |      |   |
| SQL Server Browser            | Provides S             |         | Отключена      | Локальная слу  |      |   |
| SQL Server CEIP service (M    | CEIP servic Выполня    | ется    | Автоматиче     | NT Service\SQL |      |   |
| SQL Server VSS Writer         | Provides th Выполня    | ется    | Автоматиче     | Локальная сис  |      |   |
| Superfetch                    | Поддержи               |         | Вручную        | Локальная сис  |      |   |
| Whware Alias Manager and      | Alias Mana Выполня     | ется    | Автоматиче     | Локальная сис  | <br> | ~ |
| Расширенный 🔪 Стандартный     | /                      |         |                |                |      |   |
| Остановка и запуск службы "Ар | ache Tomcat 9.0 Tomcat | " на ". | Локальный комп | ьютер"         |      |   |

Рис.22 Перезапуск службы Tomcat 9

5. Приложение станет доступно через тонкий клиент (WEB-браузер) по ссылке

http://Apphost:8080/app/#login,

где Apphost – имя или IP-адрес сервера приложений.

Для авторизации необходимо ввести логин и пароль – admin/admin

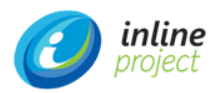

| <ul> <li>IAM Логин</li> <li>×</li> </ul> |                                                                                                    | • - • | x |
|------------------------------------------|----------------------------------------------------------------------------------------------------|-------|---|
| ← → C ▲ Not secure   vmcuba              | ref:8080/app/#login                                                                                                    | *     | : |
|                                          | Inline Asset Management         admin             Тип учетной записи: Системный         Запомнить меня         У Войти |       |   |

Рис.23 Тонкий клиент приложения

После успешной авторизации выполняется вход в интерфейс пользователя.

| IAM | 1 Решение × 📑          | 0     |   |   |
|-----|------------------------|-------|---|---|
|     |                        | <br>Q |   | ^ |
|     | Adapticiaturate a      | <br>~ |   |   |
|     | Administrator          | <br>U | - |   |
| G   | Жизненный цикл актива  |       |   |   |
|     | Инвентаризация         |       |   |   |
| ß   | Управление активами ПО |       |   |   |
|     | Управление договорами  |       |   |   |
|     | Управление финансами   |       |   |   |
|     | Управление обращениями |       |   |   |
|     | Управление запросами   |       |   |   |
| ß   | Управление заказами    |       |   |   |
|     | Управление задачами    |       |   | Ľ |
|     | Управление каталогом   |       |   |   |
|     | Справочники            |       |   |   |
|     | Организация            |       |   |   |
|     | Настройка              |       |   |   |
|     | Внешние системы        |       |   |   |
| Отч | ёты                    |       |   |   |
| BPN | Л                      |       |   |   |
| Das | hboard                 |       |   |   |
| Адм | инистрирование         |       |   |   |
| Пом | лощь                   |       |   | ~ |

Рис.24 : Интерфейс пользователя